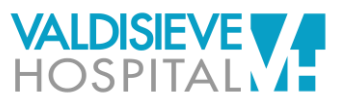

4) Selezionare "Primo Accesso"

## **ISTRUZIONI PER ACCEDERE AL SERVIZIO DI REFERTAZIONE ONLINE**

1) Prendere visione dell'informativa ai sensi dell'art. 13 GDPR e sottoscrivere, ai fini della fruizione del servizio di refertazione on line, il consenso al trattamento dati

Comunicare a Valdisieve Hospital il proprio numero di cellulare e indirizzo email

ACCESSO REFERTI MEDICI

➡ Accedi

Codice Fiscale

Password

3) Vi manderemo un sms ed una email per avvisarvi quando il referto è disponibile link da cliccare per accedere alla pagina di consultazione referto; in alternativa po visitare il nostro sito web www.valdisievehospital.it e dal menù scegliere: info -> refertazione-online.

| i quando il referto è disponibile e il<br>zione referto; in alternativa potete<br>_e dal menù scegliere: info ->                                                             | VALDISIEVE               |  |
|----------------------------------------------------------------------------------------------------|--------------------------|--|
| <b>5)</b> Inserire il codice fiscale e indirizzo<br>email nel caso il link venga aperto<br>dalla email oppure numero di<br>telefono nel caso il link venga aperto<br>da sms. | REIMPOSTAZIONE PASSWORD  |  |
|                                                                                                    | CTRO-MODE 19961<br>2Y    |  |
|                                                                                                    | ⊠ Recupera Tramite Email |  |
|                                                                                                    | Codice Fiscale           |  |
|                                                                                                    | Numero Cellulare         |  |
|                                                                                                    | 🗯 Recupera Tramite SMS   |  |
|                                                                                                    | 🕽 Torna Alla Home Page   |  |
|                                                                                                    |                          |  |

6) Riceverete la password di accesso

7) Tornare sulla pagina di accesso inserire codice fiscale e password ricevuta

| < | GISWEB                                                                  | Ū     | ← → C ● refeti.valdteievehospital.it/public/autit/login |                   |
|---|-------------------------------------------------------------------------|-------|---------------------------------------------------------|-------------------|
|   | Giovedì 18 Febbraio 2021                                                |       | 2Y                                                      |                   |
| 8 | Gent. Concernation de la nuova password da usare per accedere: tcyvmlwz | 15:02 |                                                         |                   |
|   |                                                                         |       | 4) Accedi                                               |                   |
|   |                                                                         |       | Primo Accesso                                           | Recupera Password |

8) Si apre la pagina dove è possibile: visionare (quadrato blu), scaricare (quadrato verde) o eliminare (quadrato rosso) i referti.

| ← → C                                 |                        |  |  |  |  |
|---------------------------------------|------------------------|--|--|--|--|
| *                                     | ACCESSO REFERTI MEDICI |  |  |  |  |
| Referto LAB 苗 17/02/2021 苗 17/02/2025 |                        |  |  |  |  |
| 20210217.000093 <del></del>           |                        |  |  |  |  |
| Referto LAB 曲 11/11/2020 苗 11/11/2024 |                        |  |  |  |  |
|                                       |                        |  |  |  |  |

Attenzione: se dal cellulare non visualizzi il file scaricato, prova a ripetere da computer.